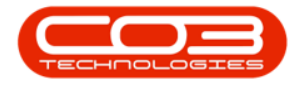

# **SECURITY**

# **USER MANAGEMENT - RESET PASSWORD**

**Ribbon Access:** Security > User Management

| 502       | Ŧ        |                            | BPO Configurator : Version 1.1.0.1 - Example Company |                    |             |                 |           |           |       |            |          |          |             | × |
|-----------|----------|----------------------------|------------------------------------------------------|--------------------|-------------|-----------------|-----------|-----------|-------|------------|----------|----------|-------------|---|
| 222       | Accounts | Call Centre                | Company                                              | Contract           | Departments | Human Resources | Inventory | Reporting | Sales | Scheduling | Security | Services | Static Data |   |
| Juser Mar | nagement | User and Group<br>Security | Grid Captions                                        | Re-Register<br>BPO |             |                 |           |           |       |            |          |          |             |   |
|           |          | Processing                 |                                                      |                    |             |                 |           |           |       |            |          |          |             |   |

1. The *User Management* screen will be displayed.

## **SELECT USER GROUP**

- Click on the *expand* button in the *row* of the *group* which contains the *user* whose password need to be reset.
  - In this image, the *ADMN* Administration group has been selected.

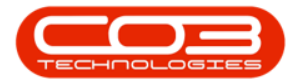

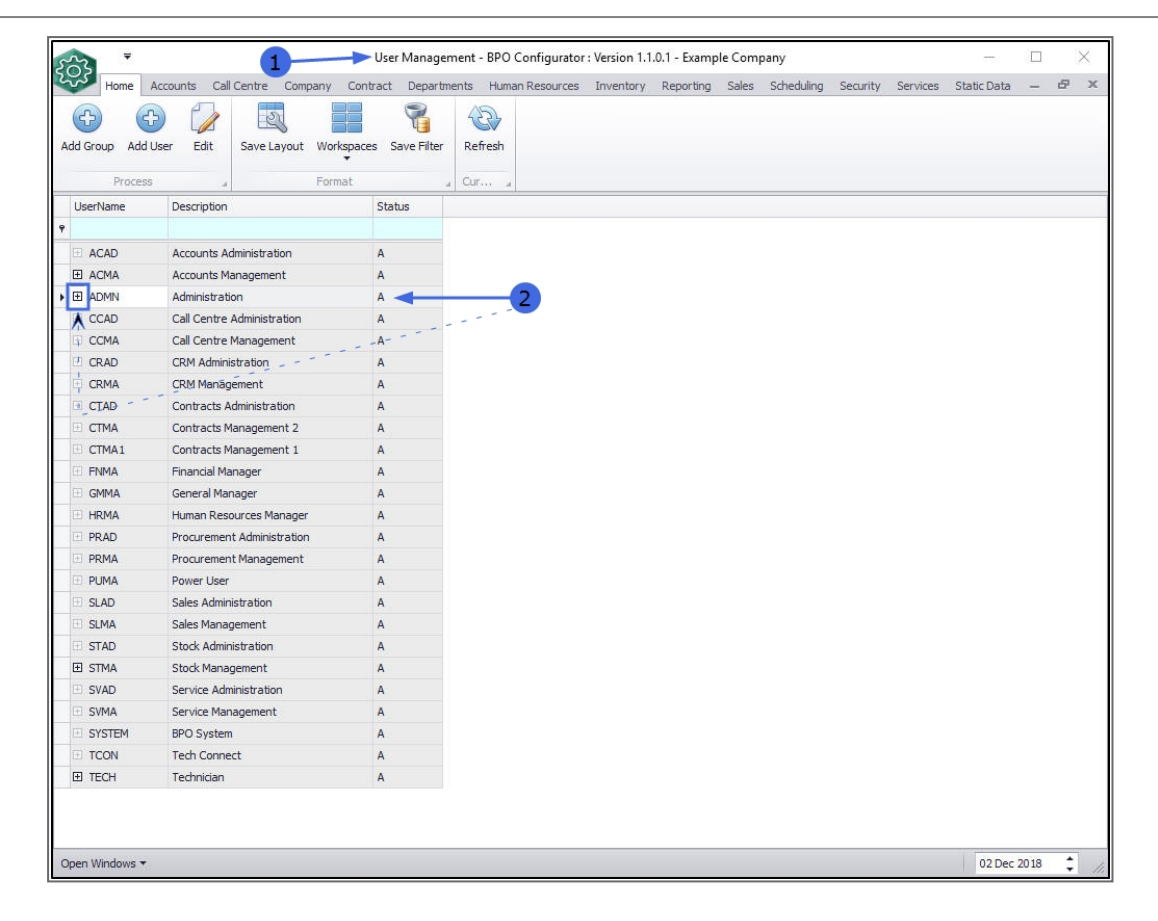

#### **SELECT USER**

- 1. The *Users* frame will be expanded.
- 2. Click anywhere in the *row* of the user whose password needs to be reset.
- 3. Click on *Edit*.

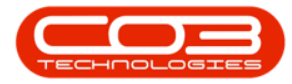

| Bome A        | Accounts Ca        | ll Centre Company              | Contract Depart     | nts Human Resources Inventory Reporting Sales Scheduling Security Ser | vices Static Data — | 8 |
|---------------|--------------------|--------------------------------|---------------------|-----------------------------------------------------------------------|---------------------|---|
| Group Add U   | Jser Edit          | Save Layout Worl               | kspaces Save Filter | Refresh                                                               |                     |   |
| serName       | Description        |                                | Status              | 1                                                                     |                     |   |
|               |                    | 3                              |                     |                                                                       |                     |   |
| ACAD          | Accounts A         | Administration                 | A                   |                                                                       |                     |   |
| ACMA          | Accounts M         | lanagement                     | A                   | 1                                                                     |                     |   |
| ADMIN         | Administra         | tion                           | A                   |                                                                       |                     |   |
| Users         |                    |                                |                     |                                                                       |                     |   |
| Q UserNar     | ne                 | UserHullName                   |                     | Status                                                                |                     | 1 |
| Y             | 2                  |                                |                     |                                                                       |                     | 1 |
| Abigail       |                    | Abigail Milne ator Admin Admin |                     | A2                                                                    |                     |   |
| Adminis       | trator             |                                |                     | A                                                                     |                     |   |
| Biancau       |                    | Bianca Du Toit                 |                     | A                                                                     |                     |   |
| BROSVE        | Developmin CO2 Mai |                                |                     | A                                                                     |                     |   |
| CO3LooService |                    | CO3 MailLogService             |                     | A                                                                     |                     |   |
| DebbieL       |                    | Debbie Lugar                   | -                   | A                                                                     |                     |   |
| GaryT         |                    | Gary Titan                     |                     | A                                                                     |                     |   |
| JakeS         |                    | Jake Starfield                 |                     | A                                                                     |                     |   |
| JohnTw        |                    | John Twain                     |                     | A                                                                     |                     |   |
| JudithM       |                    | Judith Mudzengi                |                     | A                                                                     |                     |   |
| KarlienY      |                    | Karlien Young                  |                     | A                                                                     |                     |   |
| Klopper       | Ą                  | Andre Kloppers                 |                     | A                                                                     |                     |   |
| CCAD          | Call Centre        | Administration                 | A                   |                                                                       |                     |   |
| CCMA          | Call Centre        | Management                     | A                   |                                                                       |                     |   |
| CRAD          | CRM Admir          | histration                     | A                   |                                                                       |                     |   |
| CRMA          | CRM Mana           | gement                         | A                   |                                                                       |                     |   |
| CTAD          | Contracts          | Administration                 | A                   |                                                                       |                     |   |
| CTMA          | Contracts          | Management 2                   | A                   |                                                                       |                     |   |
| CTMA1         | Contracts          | Management 1                   | A                   |                                                                       |                     |   |
| FNMA          | Financial M        | lanager                        | A                   |                                                                       |                     |   |

### **RESET USER PASSWORD**

The *Maintain User* screen will be displayed.

- You can check the *User Details* frame to ensure that you have selected the correct user.
- Click on *Reset Password*.

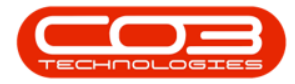

|                                                                                                    | Maintain User - E                    | BPO Configurator : '       | Version 1.1.0 | 1 - Example | Compa | ny         |          |          | -           |      | $\times$ |
|----------------------------------------------------------------------------------------------------|--------------------------------------|----------------------------|---------------|-------------|-------|------------|----------|----------|-------------|------|----------|
| Home Accounts Call Centre Company Contra                                                                                                    | ct Departments                       | Human Resources            | Inventory     | Reporting   | Sales | Scheduling | Security | Services | Static Data | -    | ₽ X      |
| Save Back<br>Process Format a                                                                                                    |                                      | 2                          |               |             |       |            |          |          |             |      |          |
| User Maintenance Active Users                                                                                                    |                                      |                            |               |             |       |            |          |          |             |      |          |
| System User Name Abigail<br>First Name Abigail<br>Last Name Mine<br>Active<br>Default Site Durban •<br>Group Details<br>Group Administration •<br>User Type U User | Configuration<br>Trus<br>Access Acco | ted Connection Domain Name | 1             |             | ]     |            |          |          |             |      |          |
|                                                                                                    |                                      |                            |               |             |       |            |          |          |             |      |          |
| Open Windows 🔻                                                                                                    |                                      |                            |               |             |       |            |          |          | 02 Dec      | 2018 | ÷ //.    |

#### **SAVE USER RESET**

- 1. A *User Administration Password Reset* message box will pop up informing you;
  - The password of user [] has been reset to 'P@ssword123'
- 2. Click on OK.

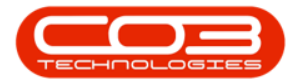

| - ISA                                    | Maintain User - BPO | O Configurator : \                            | /ersion 1.1.0. | 1 - Example           | Compa | ny         |          |          | -           |      |   | × |
|------------------------------------------|---------------------|-----------------------------------------------|----------------|-----------------------|-------|------------|----------|----------|-------------|------|---|---|
| Home Accounts Call Centre Company Contra | act Departments H   | Human Resources                               | Inventory      | Reporting             | Sales | Scheduling | Security | Services | Static Data | -    | Ð | × |
| Save Back<br>Process Format              |                     |                                               |                |                       |       |            |          |          |             |      |   |   |
| User Maintenance Active Users            |                     |                                               |                |                       |       |            |          |          |             |      |   | _ |
| User Details                             | Configuration       |                                               |                |                       |       |            |          |          |             |      |   |   |
| System User Name AbigailM                | Trustee             | Connection                                    |                |                       |       |            |          |          |             |      |   |   |
| First Name Abigail                       | D                   | omain Name                                    |                |                       | Ê.    |            |          |          |             |      |   |   |
| Last Name Mine                           | Access Accourt      | nts Database 🗌                                |                |                       |       |            |          |          |             |      |   |   |
| Active 🗹                                 |                     |                                               |                |                       |       |            |          |          |             |      |   |   |
| verault Site Durban 👻                    |                     |                                               |                |                       |       |            |          |          |             |      |   |   |
| Group Administration  User Type U User   | User Administration | Password Reset<br>rord of user Abiga<br>d123' | ilM has beer   | )<br>n reset to<br>OK | ×     |            |          |          |             |      |   |   |
| Open Windows 🔻                           |                     |                                               |                |                       |       |            |          |          | 02 Dec      | 2018 | ¢ | 1 |

- When you next open *BPO2* or the *BPO Configurator*, you will initially need to use the *default* password: P@ssword123 to log in.
- Once logged in, use the process as explained in <u>Create New Pass-</u> word to select a *new* and *unique* password.

MNU.085.007